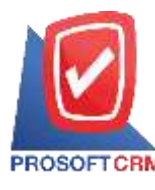

### ใบเสนอราคา (Quotation)

หมายถึง เอกสารที่ผู้ประกอบการออกให้กับลูกค้า (ผู้ซื้อ) เพื่อให้ลูกค้าสามารถพิจารณาราคาสินค้า บริการ รวมถึงเงื่อนไขต่างๆ ก่อนตัดสินใจซื้อสินค้า ในฐานะของผู้ประกอบการ ควรสร้างความน่าเชื่อถือ ให้กับธุรกิจด้วยการเปิดใบเสนอรากา

### หน้าต่างการบันทึกเอกสารใบเสนอราคา

หน้าต่างการบันทึกจะแบ่งข้อมูลออกเป็น 3 ส่วน คือ

- Tab Basic Data คือ การบันทึกรายละเอียดข้อมูลของเอกสารใบเสนอราคา ได้แก่ รหัส ลูกค้า เลขที่เอกสาร วันที่เอกสาร ผู้ติดต่อ และการยืนราคาเป็นต้น
- Tab Goods คือ การบันทึกรายละเอียนสินค้า ราคา หน่วยนับ ส่วนลดการค้า และฐานภาษี เป็นต้น

Tab Detail คือ การบันทึกรายละเอียดเพิ่มเติมของลูกค้า ได้แก่ ที่อยู่ออกใบกำกับ เลขที่ผู้ เสียภาษีสาขา เบอร์ โทรศัพท์ และพนักงานผู้รับชอบ เป็นต้น

#### รายละเอียดสถานะเอกสารใบเสนอราคา

สถานะเอกสารใบเสนอราคา มีทั้งหมด 11 สถานะ ได้แก่

- Draft คือ เอกสารใบเสนอราคาที่ผู้ใช้ยังบันทึกไม่สมบูรณ์ ที่สามารถบันทึกเพิ่มเติม ภายหลังได้
- Open คือ เอกสารใบเสนอราคาที่สร้างขึ้นมาใหม่ โดยไม่มีการกำหนดผู้อนุมัติเอกสาร
- Wait Approve คือ เอกสารใบเสนอราคาที่รอการอนุมัติ จากผู้มีสิทธิอนุมัติเอกสาร

Inprocess คือ เอกสารใบเสนอราคาที่รอการอนุมัติ จากผู้มีสิทธิอนุมัติเอกสาร กรณีที่มี ผู้อนุมัติหลายท่าน

Approve คือ เอกสารใบเสนอราคาที่ผ่านการอนุมัติ จากผู้มีสิทธิอนุมัติเอกสาร สามารถ อ้างอิงไปเปิดเอกสารใบสั่งงายได้ทันที

Not Approve คือ เอกสาร ใบเสนอราคาที่ไม่ผ่านการอนุมัติ จากผู้มีสิทธิอนุมัติเอกสาร จะ
ไม่สามารถอ้างอิงไปเปิดเอกสารใบสั่งงายได้

- Partial คือ เอกสารใบเสนอราคาที่มีการอ้างอิงไปเปิดเอกสารใบสั่งขายบางส่วนเรียบร้อย แล้ว
- Close คือ เอกสารใบเสนอราคาที่มีการอ้างอิงไปเปิดเอกสารใบสั่งขายเรียบร้อยแล้ว

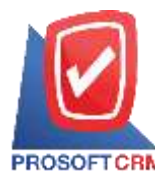

- Hold คือ เอกสาร ใบเสนอราคาที่ถูกพักการ ใช้งานเอกสารชั่วคราว
- Cancel คือ เอกสารใบเสนอราคาที่ถูกยกเลิก จะไม่สามารถอ้างอิงไปเปิดเอกสารใบสั่งขาย ได้

Clear คือ เอกสารใบเสนอราคาที่ถูกอ้างอิงไปเปิดเอกสารใบสั่งขายบางส่วนเรียบร้อยแล้ว และผู้ใช้ต้องการยกเลิกรายการที่เหลือ

## ขั้นตอนการบันทึกเอกสารใบเสนอราคา

 ให้ผู้ใช้ทำการกดเลือกเมนู "ใบเสนอ ราคา" ดังรูป

| )<br>กิจกรรมวันนี้     | 7<br>รออนุมัติ |  |  |
|------------------------|----------------|--|--|
| โบเสนอราคา             | กิจกรรม        |  |  |
| <b>เช็คสด</b> ้อกสันคำ | ครวจนับสินคำ   |  |  |
| การอนุมัติ             | รายงาน         |  |  |

 จากนั้นระบบจะแสดงหน้าจอรายการ เอกสารใบเสนอราคา ผู้ใช้สามารถเลือกมุมมอง การดูรายการเอกสารใบเสนอราคา โดยกดปุ่ม "
พิซึ่งสามารถเรียกดูได้ทั้งหมด 2 มุมมอง ดังนี้

 My Quotation คือ การแสดง ข้อมูลรายการเอกสารใบเสนอราคาตามชื่อ Username ที่ Login

 All Quotation คือ การแสดง ข้อมูลรายการเอกสารใบเสนอราคาทั้งหมดมีการ สร้างขึ้น

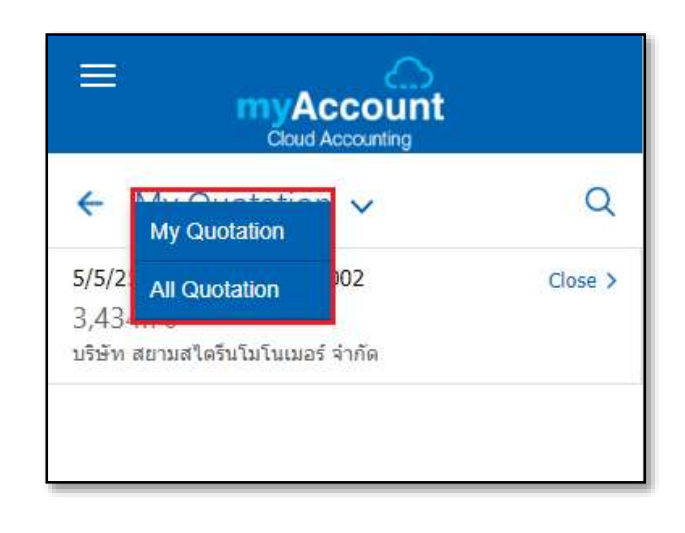

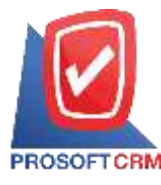

 ผู้ใช้สามารถค้นหาเอกสารใบเสนอราคา ที่มีการเปิดเรียบร้อยแล้ว โดยกดปุ่ม "Q" และ ผู้ใช้สามารถเลือกตัวกรอกตามสถานะเอกสารได้ ดังรูป

|                                  | S<br>nt      |       |
|----------------------------------|--------------|-------|
| X Search                         | All 🔹        | Q     |
| 5/5/2561 : Test05052561002       | All          | ( 92) |
| 3,434.70                         | Draft        | JSC 7 |
| บริษัท สยามสไตรีนโมโนเมอร์ จำกัด | Open         |       |
|                                  | Wait Approve |       |
|                                  | Inprocess    |       |
|                                  | Approve      |       |
|                                  | Not Approve  |       |
|                                  | Partial      |       |
|                                  | Close        |       |
|                                  | Hold         |       |
|                                  | Cancel       |       |
|                                  | Clear        |       |
|                                  |              |       |

 ผู้ใช้สามารถสร้างเอกสารใบเสนอราคา ใหม่ได้ โดยกดปุ่ม "+" ทางด้านขวาล่างของ หน้าจอโปรแกรม ดังรูป

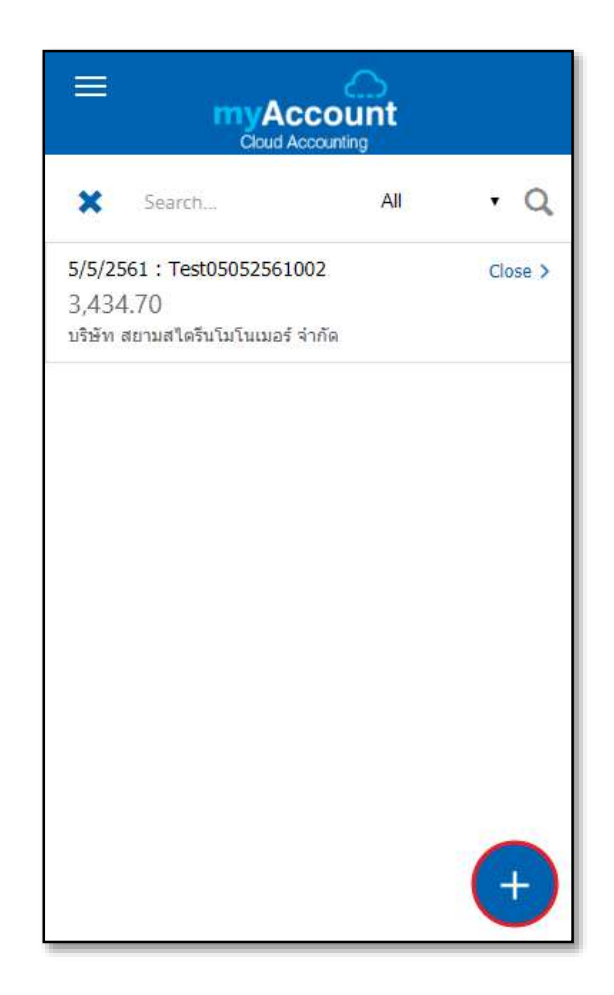

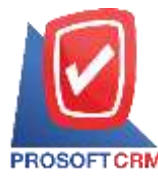

5. ใน Tab "Basic Data" คือ การบันทึก รายละเอียดข้อมูลของเอกสารใบเสนอราคา ได้แก่ รหัสลูกค้า เลขที่เอกสาร วันที่เอกสาร และโอกาส ทางการขาย เป็นต้น ผู้ใช้ควรทำการกรอกข้อมูล ในฟอร์มที่มีเครื่องหมาย "\*" ให้ครบถ้วน ดังรูป

| =            | myA<br><sub>Cloud</sub> |           | :      |       |
|--------------|-------------------------|-----------|--------|-------|
| ← New Quo    | tatio                   | n         |        |       |
| Basic Data   |                         | Goods     | De     | etail |
| เลขที่เอกสาร |                         | วันที่เอย | าสาร   |       |
| QU0467-001   | Q                       | 04/19     | /2024  |       |
| ลูกค้า       |                         |           |        |       |
|              |                         |           |        | Q     |
| ผู้ติดต่อ    |                         |           |        |       |
|              |                         |           |        | Q     |
| โอกาสการขาย  |                         |           |        |       |
|              |                         |           |        | Q     |
| ยืนราคาภายใน |                         | วันที่หม  | ดอายุ  |       |
|              |                         | mm/d      | d/yyyy |       |
| เครดิต (วัน) |                         | กำหนด     | ส่งของ |       |
|              |                         | mm/d      | d/yyyy |       |
| DRAFT        |                         | SAVE      | ATTACH | FILES |

 ใน Tab "Goods" คือ การเพิ่มรายการ สินค้า ผู้ใช้สามารถเพิ่มสินค้าได้หลายรายการ โดยกดปุ่ม "+ เพิ่มสินค้า" ระบบจะแสดงรายการ ข้อมูลสินค้า เช่น รหัสสินค้า ชื่อสินค้า ให้ผู้ใช้ เลือกรายการสินค้าตามต้องการเสนอราคา จากนั้นกดปุ่ม "SELECT" ดังรูป

| ≡                                                   | NYAC<br>Cloud Ar       |              |        |  |
|-----------------------------------------------------|------------------------|--------------|--------|--|
| ← New Quo                                           | ← New Quotation        |              |        |  |
| Basic Data                                          | Go                     | ods          | Detail |  |
|                                                     | + ຫ                    | โมสินค้า     |        |  |
| กรุณากดปุ่ม "เพิ่มสินค้า" เพื่อเลือกสินค้า 1 รายการ |                        |              |        |  |
|                                                     |                        | รวมเงิน      | 0.00   |  |
| ส่วนลดการ                                           | <b>รค้า</b> 0.00/0.00% |              | - 0.00 |  |
|                                                     | เงินก่อ                | บนหักภาษี    | 0.00   |  |
|                                                     |                        | ฐานภาษี      | 0.00   |  |
| <mark>ภาษ</mark> ี SO-EX7                           | ٣                      | 7.00         | 0.00   |  |
|                                                     | จำนวน                  | แงินทั้งสิ้น | 0.00   |  |

| Select Goods And Servi  | ice X                     |  |  |  |
|-------------------------|---------------------------|--|--|--|
| ด้นหารหัส,ชื่อ          | Q                         |  |  |  |
| 00001                   | Olive Oil 1000ml น้ำมันมะ |  |  |  |
| 00001                   | Olive Oil 1000ml น้ำมันมะ |  |  |  |
| 3001035000              | ปูนซีเมนต์ปอร์ตแลนด์ประเ  |  |  |  |
| 3001235000              | ปุ่นซีเมนต์ปอร์ตแลนด์ประเ |  |  |  |
| 8850127004571           | สินค้าการเกษตร            |  |  |  |
| 8851419001995           | ชุดอุปกรณ์เขียนแบบ        |  |  |  |
| 8852437300510           | ปูนก่ออิฐมวลเขา 50 กก.เส็ |  |  |  |
| AA0001                  | YAMAHAB6F900เลขถังM       |  |  |  |
| AB0.375-2-1.3           | ไม้ยางพาราแปรรูป AB 0.3   |  |  |  |
| AW0001                  | B7D100น้ำเงินเครื่อง G3K  |  |  |  |
| แสดงเพิ่มเดิม<br>10/136 |                           |  |  |  |
|                         |                           |  |  |  |
| SE                      | ELECT                     |  |  |  |

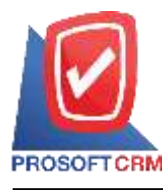

\* หมายเหตุ : ในกรณีที่สินค้ามีจำนวนมาก ผู้ใช้ สามารถพิมพ์รหัสสินค้า ชื่อสินค้า ชื่อหน่วยและ ข้อมูลอื่นๆ ในช่องรายการค้นหาได้ และผู้ใช้ สามารถเลือกสินค้าได้เพียงครั้งละ 1 รายการ เท่านั้น

 ผู้ใช้สามารถแก้ไขชื่อสินค้า กำหนด กลังสินค้า ที่เก็บสินค้า จำนวนสินค้า ราคา/หน่วย และส่วนลดสำหรับสินค้าที่ต้องการเสนอราคา เมื่อกำหนดรายละเอียดเรียบร้อย ให้กดปุ่ม "Save" ดังรูป

| New Goo                     | ods                |        |       |         |           | ×      |
|-----------------------------|--------------------|--------|-------|---------|-----------|--------|
| รหัสสินค้า                  |                    |        | ACC   | oun     | L         |        |
| 30012350                    | 000                | Q      |       | ۲       | ม่คิดภาษี |        |
| ชื่อสินค้า                  |                    |        |       |         |           |        |
| ปูนซิเมนต์ร                 | ปอร์ตแส            | จนด์ปร | ះភេហ1 | ตราช้าง | )         |        |
| หน่วยนับ                    |                    | คลัง   |       |         | ที่เก็บ   |        |
| ถุง                         | Q                  | คลัง   |       | Q       | ที่เก็บ   | Q      |
|                             | <b>จำนวน</b> 0.000 |        |       |         |           | 0.000  |
| 5                           | าคา/ห              | น่วย   |       |         |           | 150.00 |
|                             | ส่ว                | นลด    | 0.00  | /0.00%  |           | 0.00   |
|                             | จำนวเ              | นเงิน  |       |         |           | 0.00   |
| <b>คำอธิบาย</b><br>ศำอธิบาย |                    |        |       |         |           |        |
|                             | Cancel             |        |       |         | Save      |        |

\* หมายเหตุ : ในกรณีส่วนลคสินค้า ผู้ใช้สามารถ กำหนคส่วนลคได้ 2 รูป คือ "แบบจำนวนเงิน" และ "แบบเปอร์เซ็นต์"  ระบบจะคำนวณจำนวนเงินของราคา สินค้าทั้งหมดให้ในส่วนท้ายบิลด้านล่าง และผู้ใช้ สามารถระบุส่วนลดการค้าได้ทั้งรูปแบบจำนวน เงิน และเปอร์เซ็นต์

|                          |                 | รวมเงิน | 150.00 |
|--------------------------|-----------------|---------|--------|
| ส่วนลดการค้า             |                 | 3%      | - 4.50 |
| 6                        | เงินก่อนหักภาษี |         |        |
|                          | ฐานภาษี         |         |        |
| <mark>ภาษี</mark> SO-EX7 | ٣               | 7.00    | 10.19  |
| จำนวนเงินทั้งสิ้น        |                 |         | 155.69 |

 ผู้ใช้สามารถเลือกภาษีที่ปรากฏในท้าย บิล โดยข้อมูลภาษีจะอ้างอิงข้อมูลตามที่ผู้ใช้ได้ ทำการ "ตั้งก่าข้อมูลลูกหนี้" หรือ "ตั้งก่าข้อมูล ภาษีขาย" ดังรูป

|      |                 |   | รวมเงิน     | 150.00 |
|------|-----------------|---|-------------|--------|
|      | ส่วนลดการค้า    |   | 3%          | - 4.50 |
|      | เงินก่อนหักภาษี |   | 145.50      |        |
|      |                 |   | ฐานภาษี     | 145.50 |
| ภาษี | SO-EX7          | ٠ | 7.00        | 10.19  |
|      | SO-EX7          |   | งินทั้งสิ้น | 155.69 |
|      | SO-D7           |   |             |        |
|      | SO-NO           |   |             |        |
|      | SO-IN7          |   |             |        |
|      | SO-EX07         |   |             | SAVE   |

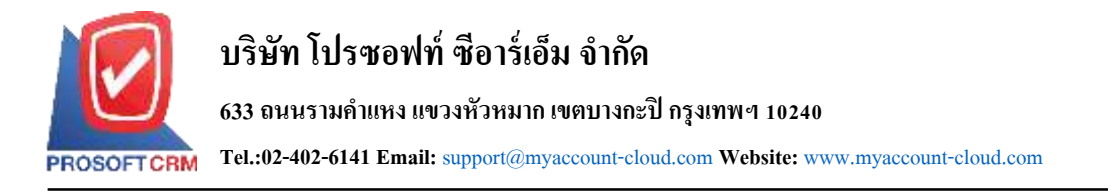

10. ใน Tab "Detail" คือ การบันทึก รายละเอียดเพิ่มเติมของลูกค้า ได้แก่ ที่อยู่ออก ใบกำกับ เลขที่ผู้เสียภาษี สาขา เบอร์โทรศัพท์ และพนักงานผู้รับชอบ เป็นต้น โดยระบบจะ อ้างอิงข้อมูลที่อยู่ของลูกค้าตามที่ผู้ใช้มีการตั้งค่า ดังรูป

| = ,                                        | MyAcc<br>Cloud Acco | ount            |      |     |
|--------------------------------------------|---------------------|-----------------|------|-----|
| ← New Quo                                  | otation             |                 |      |     |
| Basic Data                                 | Good                | ds              | Det  | ail |
| ที่อยู่ออกใบกำกับ                          | ภาษี                |                 |      |     |
| เลขประจำดัวผู้เสีย<br>อากร<br>เบอรโทรศัพท์ | ยภาษี               | สาขาที<br>แฟกช์ |      |     |
| ผู้รับผิดชอบ                               |                     |                 |      |     |
| Trainning 1                                |                     |                 |      | Q   |
| หมายเหตุ                                   |                     |                 |      |     |
| DRAFT                                      |                     |                 | SAVE |     |

หลังจากผู้ใช้ตรวจสอบข้อมูลครบถ้วน
แล้ว ให้กดปุ่ม "Save" ทางด้านขวาล่างของ
หน้าจอโปรแกรม เพื่อเป็นการบันทึกข้อมูล
เอกสารใบเสนอ หรือผู้ใช้ยังบันทึกข้อมูลไม่เสร็จ
สิ้นสามารถกดปุ่ม "Draft" เพื่อเป็นการร่าง
เอกสาร ดังรูป

| =                                           |                        | :      |
|---------------------------------------------|------------------------|--------|
| ← New Quo                                   | otation                |        |
| Basic Data                                  | Goods                  | Detail |
| ที่อยู่ออกใบกำกับ                           | ภาษี                   |        |
| เถขประจำตัวผู้เสีย<br>อากร<br>เบอร์โทรศัพท์ | บภาษี สาขาที่<br>แฟกช์ |        |
| ผู้รับผิดชอบ                                |                        |        |
| Trainning 1                                 |                        | Q      |
| หมายเหตุ                                    |                        |        |
| DRAFT                                       |                        | SAVE   |

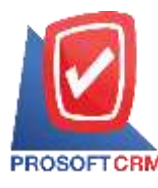

# การเปลี่ยนสถานะเอกสารใบเสนอราคา

คือ การเปลี่ยนสถานะเอกสารใบเสนอ ราคา ในกรณีที่ผู้ใช้ด้องการเปลี่ยน สถานะปัจจุบันให้เป็นสถานะอื่นๆ ซึ่งมีเงื่อนไข การเปลี่ยนสถานะ ดังนี้

สถานะ Open สามารถ
เปลี่ยนเป็นสถานะ Hold, Cancel

สถานะ Wait Approve,
Inprocess สามารถเปลี่ยนเป็นสถานะ Hold

สถานะ Approve สามาร
เปลี่ยนเป็นสถานะ Cancel

สถานะ Partial สามารถ
เปลี่ยนเป็นสถานะ Clear

 สถานะ Hold สามารถ เปลี่ยนเป็นสถานะ Open, Wait Approve, Inprocess (ขึ้นอยู่กับสถานะเดิมของเอกสาร)

สถานะ Not Approve, Close, Clear, Cancel จะ ไม่สามารถเปลี่ยนสถานะจาก เดิม ได้ เนื่องจากเอกสาร ไม่อนุมัติ, ถูกปิด หรือถูก ยกเลิกเรียบร้อยแล้ว

# ให้ผู้ใช้ทำการเลือกรายการเอกสารใบ เสนอราคาที่ต้องการเปลี่ยนสถานะ ดังรูป

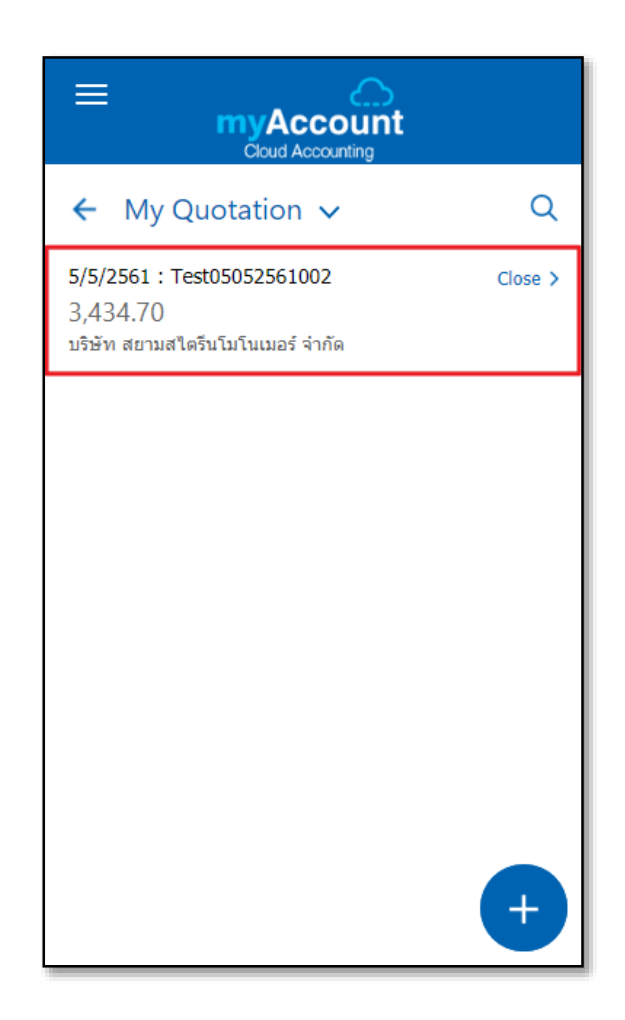

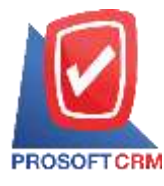

### บริษัท โปรซอฟท์ ซีอาร์เอ็ม จำกัด

633 ถนนรามคำแหง แขวงหัวหมาก เขตบางกะปี กรุงเทพฯ 10240

Tel.:02-402-6141 Email: support@myaccount-cloud.com Website: www.myaccount-cloud.com

 จากนั้นให้ผู้ใช้กดปุ่ม " ?> "Change
Status" ระบบจะแสดง Pop – up เพื่อยืนยันการ เปลี่ยนสถานะเอกสารใบเสนอราคา และให้ผู้ใช้ ทำเลือกสถานะเอกสาร พร้อมระบุเหตุผล ประกอบ ดังรูป

| myAccount<br>Cloud Accounting            |               |             |               |
|------------------------------------------|---------------|-------------|---------------|
| ← Quotatio                               | n Detail      |             |               |
| Basic Data                               | Good          | 1           | Edit          |
| Test050525610                            | 02            | 0           | Change Status |
| วั <mark>นที่เอกสาร</mark><br>05/05/2561 |               | Û           | Delete        |
| <mark>ลูกค้า</mark><br>บริษัท สยามสไตรีน | เโมโนเมอร์ จำ | ากัด        |               |
| <b>ผู้ดิดต่อ</b><br>คุณ สมหมาย ศิริเลิ   | ศสมบัติ       |             |               |
| โอกาสการขาย<br>-                         |               |             |               |
| ยึนราคาภายใน<br>-                        |               | วันที่<br>- | หมดอายุ       |
| 🛓 DOWNLO                                 | DAD           |             | SEND EMAIL    |

| ×                         |  |  |
|---------------------------|--|--|
|                           |  |  |
| มเลิ่นอราคา               |  |  |
| อราคา เลขที่ QU180704-001 |  |  |
|                           |  |  |
|                           |  |  |
|                           |  |  |
| •                         |  |  |
|                           |  |  |
|                           |  |  |
|                           |  |  |
|                           |  |  |
|                           |  |  |
| CANCEL                    |  |  |
|                           |  |  |

าเริ่ษัท โปรซอฟท์ ซีอาร์เอ็ม จำกัด

633 ถนนรามคำแหง แขวงหัวหมาก เขตบางกะปิ กรุงเทพฯ 10240

Tel.:02-402-6141 Email: support@myaccount-cloud.com Website: www.myaccount-cloud.com

#### การอนุมัติเอกสารใบเสนอราคา

้คือ รายการที่รอการอนุมัติ จะแสดง รายการที่รอการอนุมัติทั้งหมด ผู้ที่สามารถ ตรวจสอบรายการคังกล่าวได้ คือ ผู้มีอำนาจอนุมัติ เอกสารใบเสนอรากาเท่านั้น เมื่อเจ้าหน้าที่ทำ รายการเอกสารใบเสนอราคาเรียบร้อยแล้ว เอกสารจะถูกส่งไปที่หน้าเมนู "การอนุมัติ" ผู้มี อำนาจอนุมัติต้องตรวจกวามถูกต้องของเอกสาร ดังกล่าว ซึ่งประเภทการอนุมัติทั้งหมด 4 ประเภท ดังนี้

อนุมัติแบบลำคับขั้น คือ การ กำหนดสิทธิการอนุมัติเอกสารมากกว่า 1 ระดับ หลังจากผู้อนุมัติคนที่ 1 ทำการอนุมัติเรียบร้อย แล้ว ระบบจะส่งข้อมูลเอกสารใบเสนอราคา ให้กับผู้อนุมัติถัดไปตามลำดับ

อนุมัติโดยผู้บังคับบัญชา คือ การส่งข้อมูลเอกสารใบเสนอราคาให้กับ ผู้บังคับบัญชาของเจ้าหน้าที่ที่สร้างเอกสารใบ เสนอรากาดังกล่าวเป็นผู้อนุมัติเอกสาร

 อนุมัติตามจำนวนเงิน คือ การ กำหนดช่วงราคารวมของสินค้าในเอกสารใบ เสนอรากา เช่น ผู้อนุมัติคนที่ 1 ช่วงรากา 1 – 10,000 บาท เอกสารใบเสนอราคาที่อยู่ในช่วง ราคานี้ก็จะส่งให้กับผู้อนุมัติคนที่ 1 โดยอัตโนมัติ

อนุมัติแบบจำนวนผู้อนุมัติ คือ การกำหนดจำนวนผู้อนุมัติเอกสาร ว่าจะต้องมี การอนุมัติจำนวนกี่ท่าน ถึงเอกสารจะอนุมัติ สมบูรณ์

1. เมื่อผู้ใช้ทำบันทึกเอกสารใบเสนอราคา เรียบร้อยแล้ว ระบบจะแสดงสถานะเอกสารเป็น

# 2. สถานะ "Wait Approve" ทางค้านซ้ายบน

#### ของหน้าจอโปรแกรม ดังรูป

| 13/6/2018 : QU180613-001<br>411,265.20<br>บริษัท เขียงใหม่ ซี เอ็ม จำกัด       | Approve >      |
|--------------------------------------------------------------------------------|----------------|
| 13/6/2018 : QU180613-002<br>134,563.20<br>บริษัท กรนราศักดิ์ จำกัด             | Approve >      |
| 13/6/2018 : QU180613-003<br>99,392.30<br>บริษัท เชียงใหม่ ซี เอ็ม จำกัด        | Wait Approve > |
| 11/6/2018 : QU180611-001<br>40,660.00<br>ร้าน ยนต์ศิลป์ เชียงใหม่ อะไหล่รถยนต์ | Close >        |

ผู้ใช้สามารถอนุมัติเอกสารใบเสนอราคา 3. ใด้ โดยกดเมนู "Approve Center" > "Quotation" > "เลือกรายการเอกสารใบเสนอราคาที่ต้องการ อนุมัติ" ดังรูป

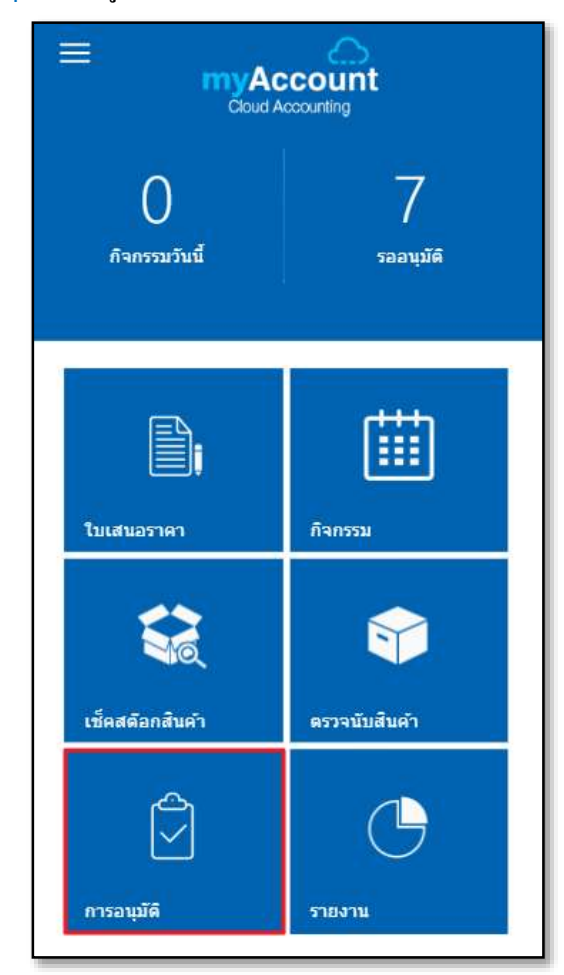

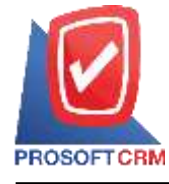

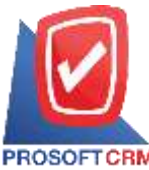

#### บริษัท โปรซอฟท์ ซือาร์เอ็ม จำกัด

633 ถนนรามคำแหง แขวงหัวหมาก เขตบางกะปิ กรุงเทพฯ 10240

Tel.:02-402-6141 Email: support@myaccount-cloud.com Website: www.myaccount-cloud.com

 ► Approve Center
Quotation (0)
Purchase Order (7)
10/10/2560 : PO601010-001 Wait Approve > 3,199.30
เอสดอร์ท เอ็นจิเนียริ้ง เอ็นเตอร์ใพรส์ จำกัด
12/10/2560 : PO601012-001 Wait Approve > 308,866,305.93
เอสดอร์ท เอ็นจิเนียริ้ง เอ็นเตอร์ใพรส์ จำกัด

4. ผู้ใช้สามารถ "Download" เอกสารเพื่อนำมา ตรวจสอบก่อนอนุมัติได้ และผู้ใช้สามารถกดปุ่ม "Approve" หรือ "Not Approve" ทางด้านล่างของ หน้าจอโปรแกรมได้ทันที ระบบจะแสดง Pop – up เพื่อให้ผู้ใช้ยืนยันการอนุมัติเอกสารใบเสนอ รากา พร้อมระบุเหตุผลการอนุมัติเอกสาร ดังรูป

| ♦ DOWNLOAD                                                       |               |  |
|------------------------------------------------------------------|---------------|--|
| APPROVE                                                          | NOT APPROVE   |  |
| ยืนยันการอน<br>ระบุเหตุผลการอนุมัติเอกสาร :<br>อนุมัติใบเสนอราคา | มุ่มัติเอกสาร |  |
| APPROVE                                                          | CANCEL        |  |

การดาวน์โหลด และส่งอีเมล์เอกสารใบเสนอราคา

 เมื่อผู้ใช้สร้างเอกสารใบเสนอราคาเสร็จ สิ้น แล้วต้องการดาว์นโหลด หรือส่งอีเมล์ ให้ผู้ใช้ กดปุ่ม "Download" หรือ "Send Email" ทาง ด้านล่างของหน้าจอโปรแกรม ดังรูป

| ← Quotation Detail                                               |       |                    | 1      |  |
|------------------------------------------------------------------|-------|--------------------|--------|--|
| Basic Data                                                       | Goods |                    | Detail |  |
| Test05052561002   Close     วันที่เอกสาร   05/05/2561     ดูกค้า |       |                    |        |  |
| ผู้ติดต่อ<br>คุณ สมหมาย ศิริเลิศสมบัติ<br>-<br>-                 |       |                    |        |  |
| ยึนราคาภายใน<br>-                                                |       | วันที่หมดอายุ<br>- |        |  |
| 🕹 DOWNLO                                                         | DAD   | SEND EMAIL         |        |  |

\* หมายเหตุ : ไฟล์เอกสารใบเสนอราคา จะอยู่ใน รูปแบบนามสกุล .pdf